# NC electronic Vendor Portal Posting Contract Extensions

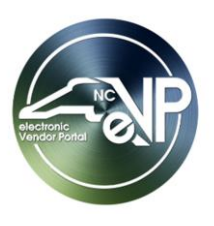

When a State Procurement User (PU) determines that a Contract Extension is most advantageous to the State, the PU shall publicly post a notification of the extension in the Public electronic Vendor Portal (eVP) within five business days of extending the contract with the Vendor. Posted Contract Extensions will remain visible on the Public eVP for 30 days. For PUs who create Contract Extensions in NC eProcurement Contracts, these notifications will post automatically overnight. This guide describes the process for non-NCEP Contracts users.

## I. Posting a Contract Extension

- 1. From the dashboard of the Agency App, click on **'Contract Extensions'** in the Navigation Panel. A list of any previous Contract Extensions announced by the organization will display.
- 2. Click on the 'New' tab on the command ribbon at the top of the screen.

| ← 🖾 Show Chart + New 🕐 Befresh 👍 Visualize t     | his view 🛛 🖓 Email a Link   🗸                       | 🔊 Flow 🗸                      | 🔟 Run Report $$   | 🖽 Excel Templates $\ ee$ | K Export to Excel $ $ $\vee$    |
|--------------------------------------------------|-----------------------------------------------------|-------------------------------|-------------------|--------------------------|---------------------------------|
| Active Contract Extensions $\vee$                |                                                     |                               | Ē                 | 😨 Edit columns 🛛 🍸 Edit  | t filters Filter by keyword     |
| Solicitation N Y External Solici Y Description Y | Original S Y Original E Y                           | Extension Y                   | Original C ∽ Exte | ension Y Cumulative Ex   | ✓ Extension ✓ Explanation ✓ Cor |
|                                                  | Click on ' <b>New'</b> to ir<br>of posting a Contra | nitiate the p<br>act Extensic | process<br>on.    |                          |                                 |

3. The 'New Contract Extension' screen will display. Populate all relevant fields including the nine required fields as noted by an asterisk (\*).

| $\leftarrow$ |        | 🔚 Save 📓 Save &     | Close 🕂 New 🔊 Flow 🖂                |                          |       |        |
|--------------|--------|---------------------|-------------------------------------|--------------------------|-------|--------|
| Ν            | ew Co  | ontract Extension   |                                     |                          |       | $\sim$ |
| Ge           | eneral |                     | Asterisks indicate required fields. |                          | Owner |        |
|              | Solic  | itation Number      |                                     | External Solicitation ID |       |        |
|              | Desc   | cription            |                                     | Original Contract        |       |        |
|              | Origi  | inal Start Date 🕻 🔭 |                                     | Extension Amount         |       |        |

- 4. **Solicitation Number**: If a Solicitation exists in eVP, the PU can use the dropdown search box in this field to find the Solicitation Number attached to the contract being extended and select it.
- 5. **External Solicitation ID**: If the Solicitation does not exist in eVP, use this free-text field to indicate the Solicitation attached to the contract being extended.
- 6. Description: Describe the nature of the contract being extended if using 'External Solicitation ID.'

**Note:** This field will auto populate if the PU selects an existing solicitation from the '**Solicitation Number**' field once the new '**Contract Extension**' is saved.

- 7. **Original Start Date\***: Use the Date Picker to indicate the contract's original starting date.
- 8. Original End Date\*: Use the Date Picker to indicate the contract's original ending date.

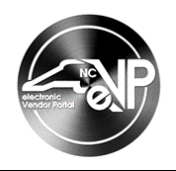

- 9. Extension End Date\*: Use the Date Picker to indicate the contract's new ending date after the extension.
- 10. **Explanation\***: Describe the reason for extending this contract.
- 11. Original Contact Amount\*: Enter the original amount in dollars of the contract being extended.
- 12. Extension Amount\*: Enter the amount in dollars extending the contract will cost.
- 13. Extension Number\*: Enter the number of times the contract has been extended with a numeric value.
- 14. Contract Manager\*: Enter the name of the person responsible for the contract being extended.
- 15. Contract Manager Email\*: Enter the email address of the contact entered in the previous field.

| $\leftarrow$    | Ц                       | Save (                                | 🛱 Sa | ve & Close  | + New         | 🗋 Deactivate        | 🖔 Refresh         | 💫 Check Acces | s 🔊 Flow 🗸                  | μ.   | Word Templates $\ \lor$ | 💷 Run Report | $\checkmark$ | 🖻 Share 🚿 |
|-----------------|-------------------------|---------------------------------------|------|-------------|---------------|---------------------|-------------------|---------------|-----------------------------|------|-------------------------|--------------|--------------|-----------|
| Ne<br>Cor<br>Ge | ew C<br>ntract<br>neral | ontract Ext<br>Extension<br>Related ~ | tens | ion - Unsav | ved           |                     |                   |               |                             |      |                         |              |              | $\sim$    |
|                 | Solie                   | citation Number                       | r    |             |               |                     |                   |               | External Solicitation       | n ID | 00-RFP123456            |              |              |           |
|                 | Des                     | cription                              |      | Example R   | FP for one ye | ear of Services     |                   |               | Original Contract<br>Amount | *    | \$100,000.00            |              |              |           |
|                 | Orig                    | inal Start Date                       | *    | 7/1/2022    |               |                     |                   | Ē             | Extension Amount            | *    | \$10,000.00             |              |              |           |
|                 | Orig                    | inal End Date                         | *    | 6/30/2023   | 3             |                     |                   |               | Extension Number            | •    | 1                       |              |              |           |
|                 | Exte                    | nsion End Date                        | *    | 7/31/2023   | }             |                     |                   |               | Contract Manager            | •    | Procurement User        |              |              |           |
|                 | Expl                    | anation                               | *    | One month   | h extension t | o allow time for so | plicitation proce | 255           | Contract Manager<br>Email   | *    | procurementuser@d       | oa.nc.gov    |              | 5         |

16. When all fields have been completed, click 'Save' on the command ribbon to save the new Contract Extension

#### Notes:

- Clicking 'Save' will keep the PU in the current contract extension on the 'General' tab.
- Clicking 'Save & Close' will return the PU to a list of their 'Active Contract Extensions.' From here, double-clicking on any field of a contract extension will take the PU back to the contract extension for editing.
- If a required field has not been completed, a red error message will let the PU know that field must be completed before the new Contract Extension can be saved.
- Saved Contract Extensions are not read-only. All fields are still editable, but new edits won't be applied until the PU clicks 'Save' again.
- 17. A new 'Awarded Vendors' section will display beneath the saved Contract Extension. Click the 'Add Existing Vendor' button to select the vendor attached to the contract being extended.

| . ر.<br>ا | Explanation *<br>Awarded Vendors    | One month extension to allow t | ime for solicitation process                                  | Contract Manager *<br>Email  | procurementuser@doa.nc.gov<br>② Add Existing Vendor ○ Refresh ∞ <sup>a</sup> Flow ∨ | ₽<br> |
|-----------|-------------------------------------|--------------------------------|---------------------------------------------------------------|------------------------------|-------------------------------------------------------------------------------------|-------|
|           | Vendor Name $\uparrow$ $\checkmark$ | HUB                            | Certification Status Y                                        | NCSBE Certification Status ~ | Status Reason ~                                                                     |       |
|           |                                     |                                | In the new <b>'Awarded</b> '<br>section, click <b>'Add Ex</b> | Vendors'<br>isting Vendor.'  |                                                                                     |       |

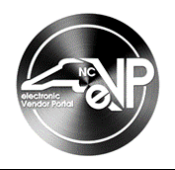

18. In the subsequent lookup panel, find the vendor attached to the contract being extended, click on the lookup result so that it displays in the gray box above the search bar, then click **'Add.'** 

### Notes:

- Only vendors with an active eVP registration will return in the search results.
- PUs can search via eVP Vendor Name or eVP Vendor Number.
- Clicking 'Advanced lookup' will allow the PU to see more details about each vendor record.
- Clicking the 'X' next to a selected vendor will remove it if it was added in error.
- 'Contract Extensions' will be made public even if vendors are not attached.

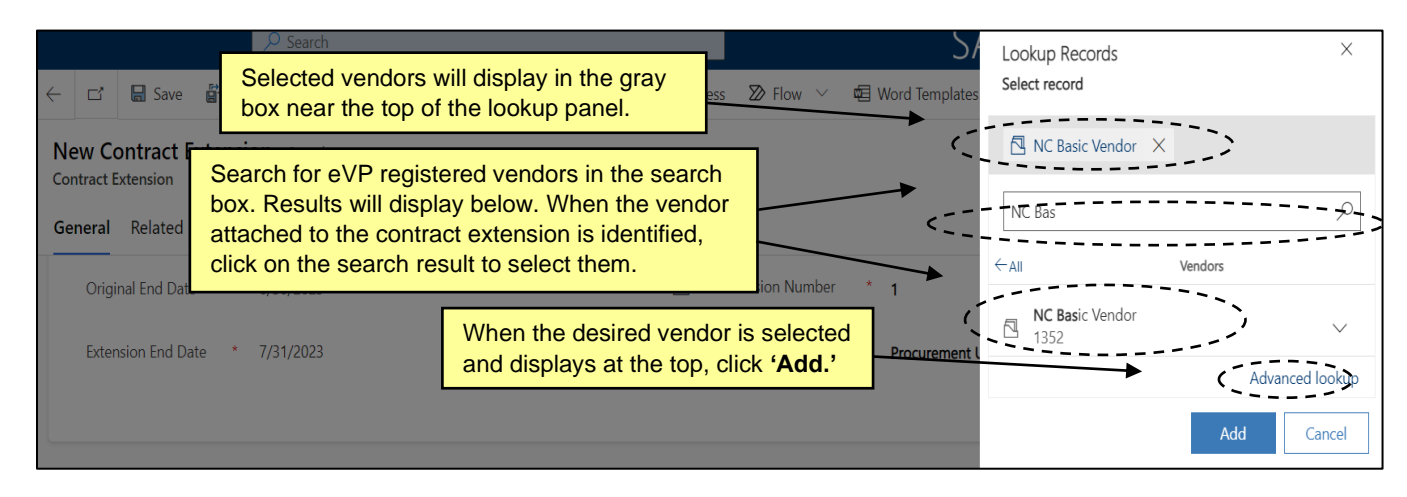

19. The selected vendor will now display in the 'Awarded Vendors' section. Clicking on the 'Vendor Name' will take the PU to a page with more details about the vendor. Columns indicating the vendor's HUB, NCSBE, and overall eVP Vendor Status will display to the right of the 'Vendor Name.'

|           | Explanation     | *              | One month extension to allow time for solic | The vendor is r<br>displayed abou | now attached to th<br>t the status of vari | e c<br>ous | ontract extensions on tract extensions of the sector of the sector of th | on v<br>vpes | with inf<br>3. | orma | ation  | 57 |
|-----------|-----------------|----------------|---------------------------------------------|-----------------------------------|--------------------------------------------|------------|----------------------------------------------------------------------------------------------------|--------------|----------------|------|--------|----|
| $\langle$ | Awarded Vendors |                |                                             |                                   |                                            | Ż.         | Add Existing Vendor                                                                                                    | Ũ            | Refresh        | o⁄a  | Flow 🗸 | -  |
|           | Vendor Name     | ↑ <del>~</del> | HUB Certification St                        | atus 🗸                            | NCSBE Certification Status ~               |            |                                                                                                    |              | Status Reaso   | n ¥  | ]]]>   | •  |
|           | NC Basic Vend   | dor            |                                             |                                   |                                            |            |                                                                                                    |              | Active         |      |        |    |

20. When the 'Awarded Vendor' has been added, click the 'Post Contract Ext' button on the command bar to post notice of the extension to Public eVP for the next 30 days.

**Note**: If the PU attempts to post the contract extension before attaching a vendor, an error message reading "Please add one or more vendors to your contract extension." will display.

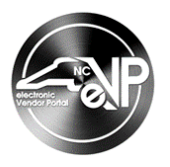

### II. Viewing a Posted Contract Extension on the Public eVP

Posted Contract Extensions will be publicly visible on the Public eVP for 30 days. To verify the public version of a new Contract Extension, navigate to the Public eVP.

1. From the Public eVP home page, click the 'Contract Extensions' link at the top of the screen.

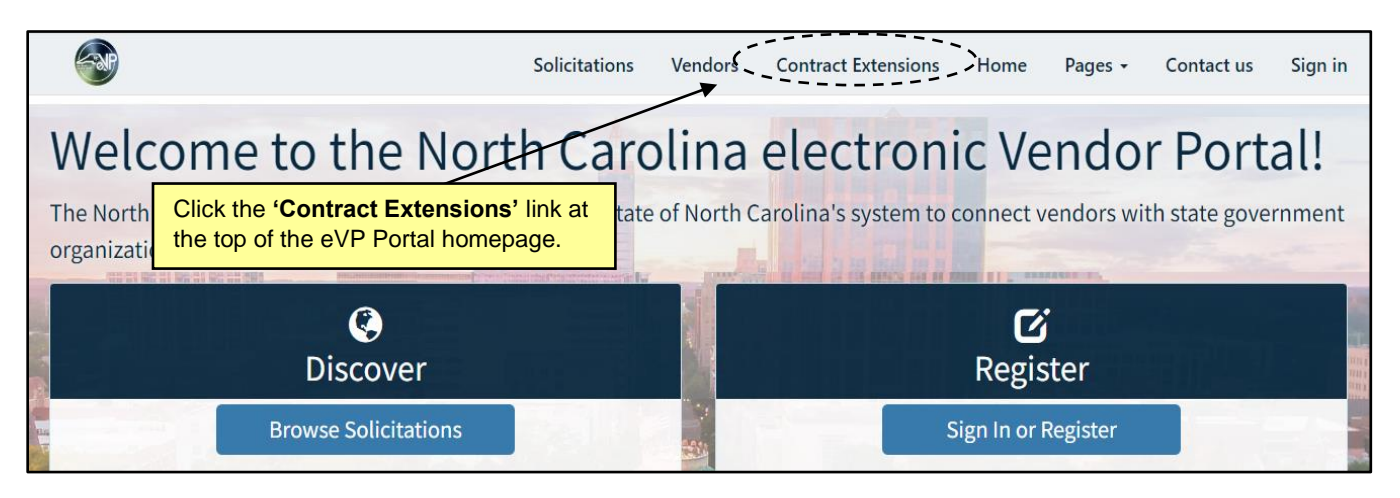

2. All **'Contract Extensions'** posted in the past 30 days will display. Each of the column headers can be clicked to sort the results by that column.

| <b></b>                      |                 |                                   |                        |                      |                        |                                | Solicitations         | Vendors                           | Contract            | Extensions                     | Sign in |
|------------------------------|-----------------|-----------------------------------|------------------------|----------------------|------------------------|--------------------------------|-----------------------|-----------------------------------|---------------------|--------------------------------|---------|
| Home / Contr                 | ract Extensions | S                                 |                        |                      |                        |                                |                       |                                   |                     |                                |         |
| Contract                     | t Exten         | sions                             | Click on a sort the re | column<br>sults by   | header to<br>that colu | i <mark>o</mark><br>Imn.       |                       |                                   | Search              |                                | ٩       |
| Solicitation<br>Number 🔶 Ext | tternal ID      | Description                       | Original<br>Start Date | Original<br>End Date | Extension<br>End Date  | Original<br>Contract<br>Amount | Extension<br>Amount   | Cumulative<br>Extension<br>Amount | Extension<br>Number | Entity                         |         |
|                              |                 | Motor Fleet passenger<br>vehicles | 5/29/2023              | 6/5/2023             | 7/31/2023              | \$225,555.00                   | \$25,000.00           | \$250,555.00                      | 9                   | DEPARTMENT -<br>Administration | ~       |
| <                            |                 | Motor Fleet passenger<br>vehicles | 1/3/2023               | 7/10/2023            | 12/31/2023             | \$50,000.00                    | \$75,500.00           | \$125,500.00                      | 2                   | DEPARTMENT -<br>Administration | •       |
|                              |                 | Motor Fleet passenger<br>vehicles | 1/3/2023               | 7/10/2023            | 2/1/2024               | \$500,000.00                   | \$30,000.00<br>Review | \$530,000.00<br>/ the public      | version of          | Admins                         | ~       |
|                              |                 | Motor Fleet passenger<br>vehicles | 1/9/2023               | 7/10/2023            | 12/31/2023             | \$50,000.00                    | the new               | w 'Contrac                        | t Extens            | ion.' IENT -                   | ~       |

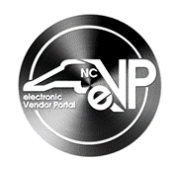

3. Click the down arrow, then click 'Awarded Vendors' to see the vendor listed.

| Home / (     | Contract Extension | ons                               | Cli                    | ck the d                                  | own arro              | w at the ri                    | aht of the          | 'Contract                         | 1                   |                                |   |
|--------------|--------------------|-----------------------------------|------------------------|-------------------------------------------|-----------------------|--------------------------------|---------------------|-----------------------------------|---------------------|--------------------------------|---|
| Contra       | act Exte           | nsions                            | Ex                     | Extension' to view the 'Awarded Vendors.' |                       |                                |                     |                                   |                     |                                |   |
|              |                    |                                   |                        |                                           |                       |                                |                     |                                   | Search              |                                | ٩ |
| Solicitation | External ID        | Description                       | Original<br>Start Date | Original<br>End Date                      | Extension<br>End Date | Original<br>Contract<br>Amount | Extension<br>Amount | Cumulative<br>Extension<br>Amount | Extension<br>Number | Entity                         |   |
|              |                    | Motor Fleet passenger<br>vehicles | 5/29/2023              | 6/5/2023                                  | 7/31/2023             | \$225,555.00                   | \$25,000.00         | \$250,555.00                      | 9                   | DEPARTMENT -<br>Administration | ~ |
|              |                    | Motor Fleet passenger<br>vehicles | 1/3/2023               | 7/10/2023                                 | 12/31/2023            | \$50,000.00                    | \$75,500.00         | \$125,500.00                      | 2                   | DEPARTMENT - (                 |   |
|              |                    | Motor Fleet passenger<br>vehicles | 1/3/2023               | 7/10/2023                                 | 2/1/2024              | \$500,000.00                   | \$30,000.00         | \$530,000.00                      | 1                   | Admins                         | • |

4. The 'Awarded Vendors' popup will list the vendor attached to the 'Contract Extension' as well as additional pertinent information.

| ont  | View details                                                                                                    | ×     |
|------|----------------------------------------------------------------------------------------------------|-------|
| I.   | Contract Manager *                                                                                                    |       |
| C    | Steve                                                                                                    |       |
| 23.1 | Contract Manager Email *<br>Steve@email.com                                                                                    | -     |
| os.s | Explanation *                                                                                                    | Í     |
|      | need one more month The <b>'Awarded Vendors'</b> will display.                                                                 |       |
| Ext  | Awarded Vendors         Vendor Name          HUB Certification Status         NCSBE Certification Status         Status Reason | y<br> |
| RF   | Amaze Clean Active                                                                                                    | ſ     |